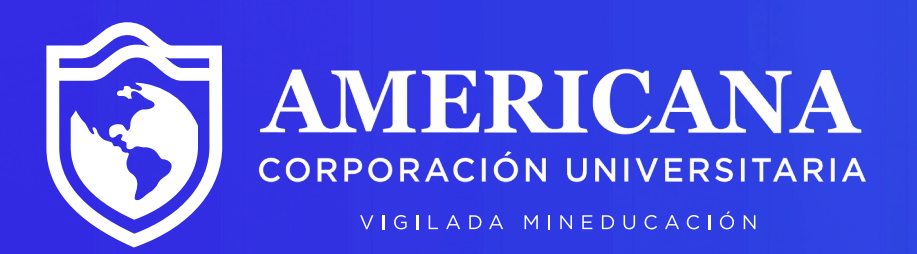

# Solicitud de Grados Instructivo

 $\rightarrow$ 

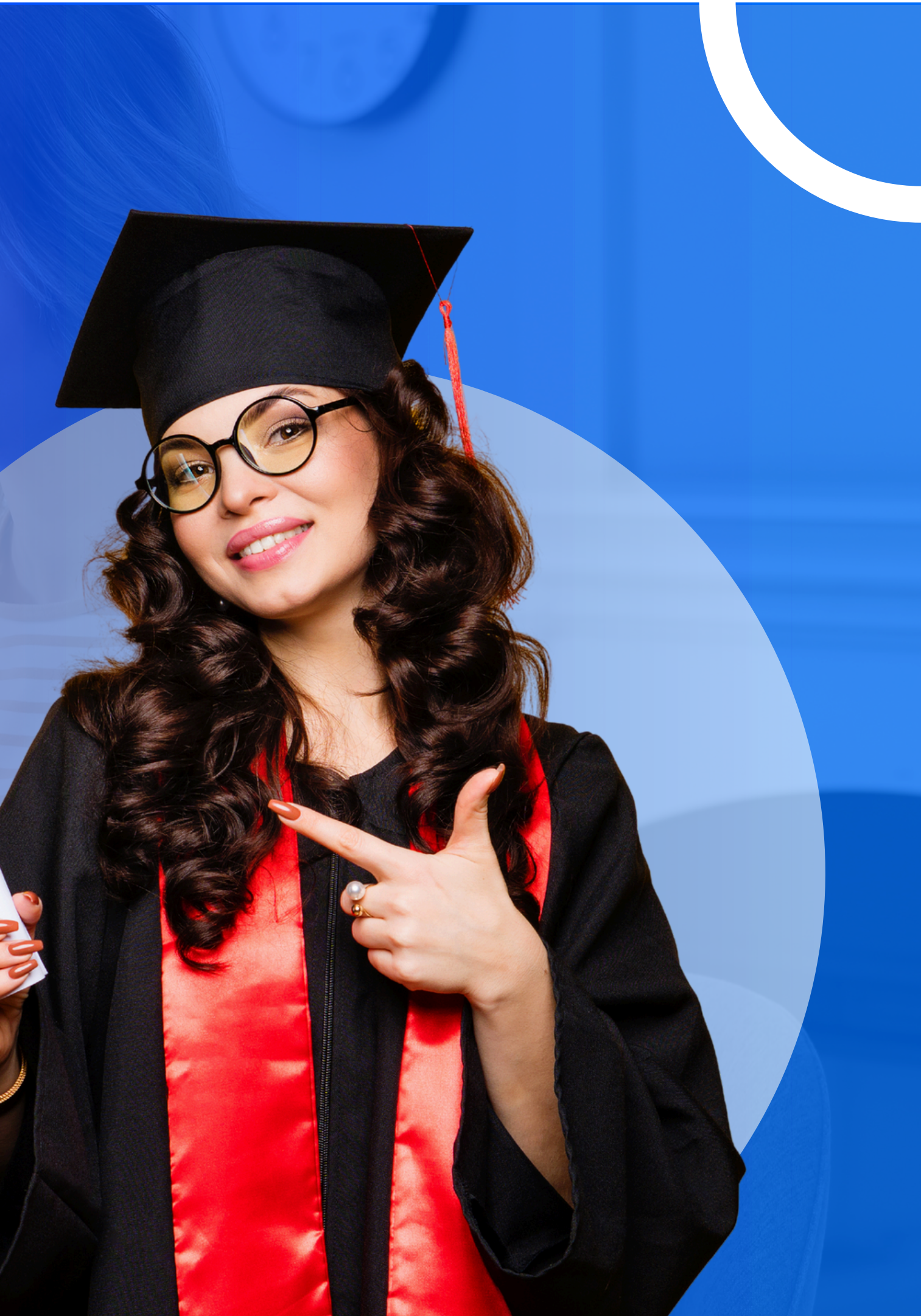

# Pasos para postularte a grados

Inicia el proceso de inscripción a grados a través de la pagina web Institucional

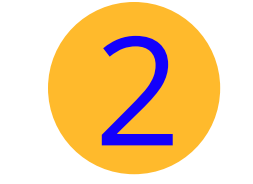

http://americana.edu.co/barranquilla/grados/

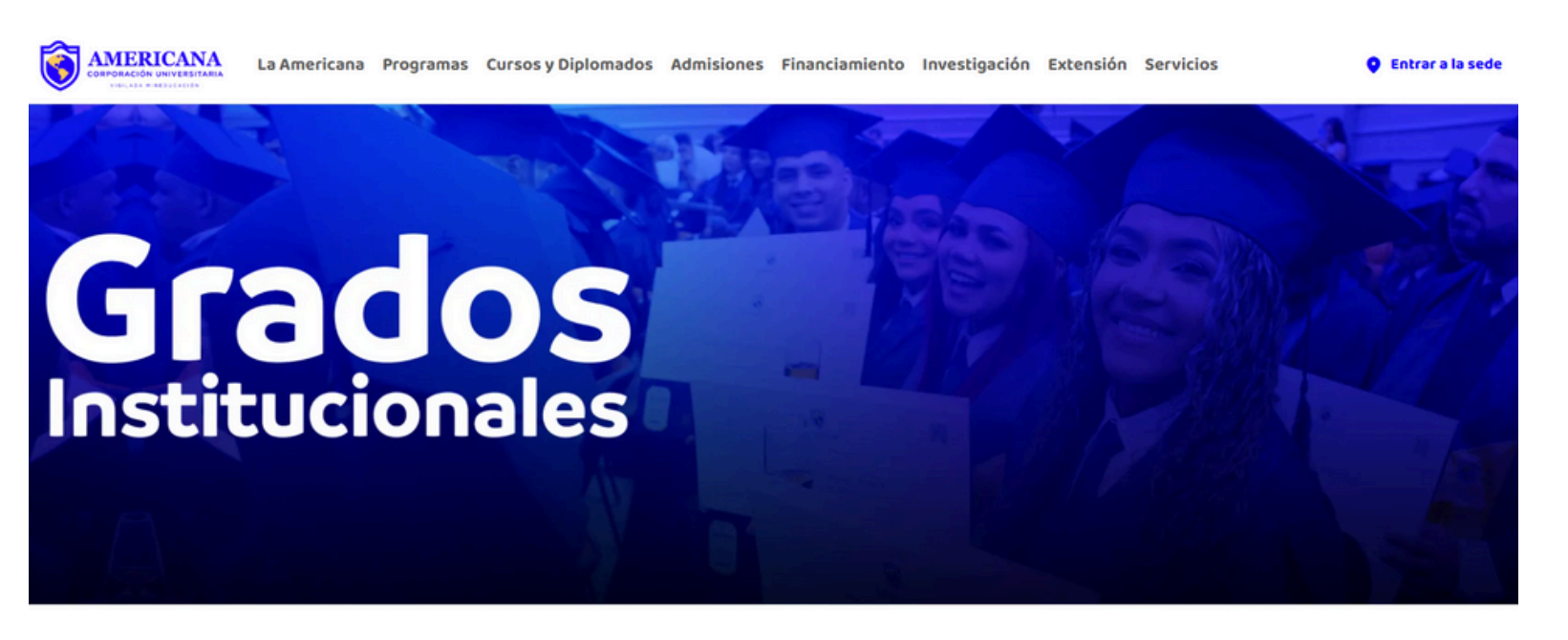

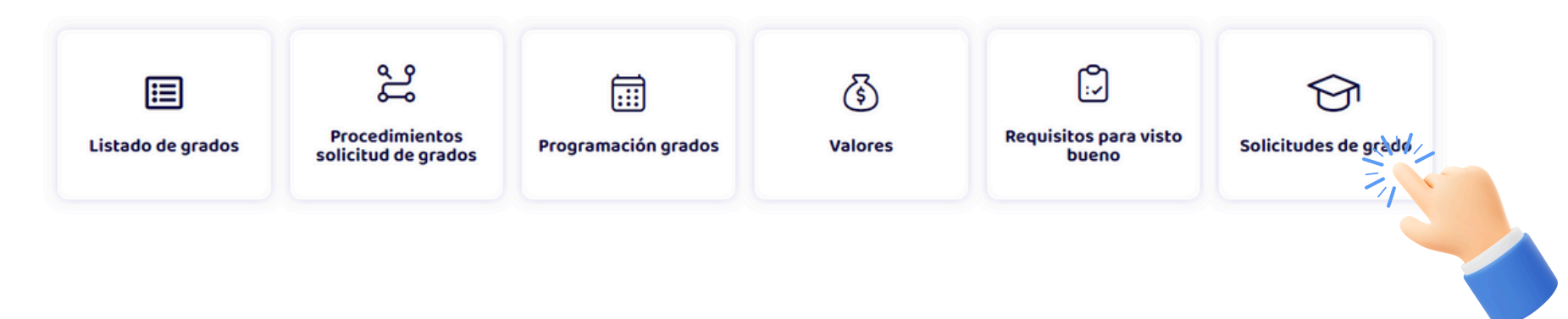

**GRADOS INSTITUCIONALES** 

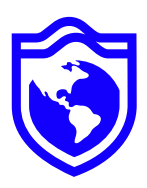

# Haz Clic en el botón "Solicitudes de grado"

### **GRADOS INSTITUCIONALES**

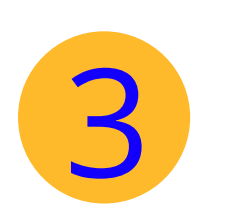

inicia el proceso de postulación digitando el número de identificación y haz clic en "Iniciar Proceso de grado"

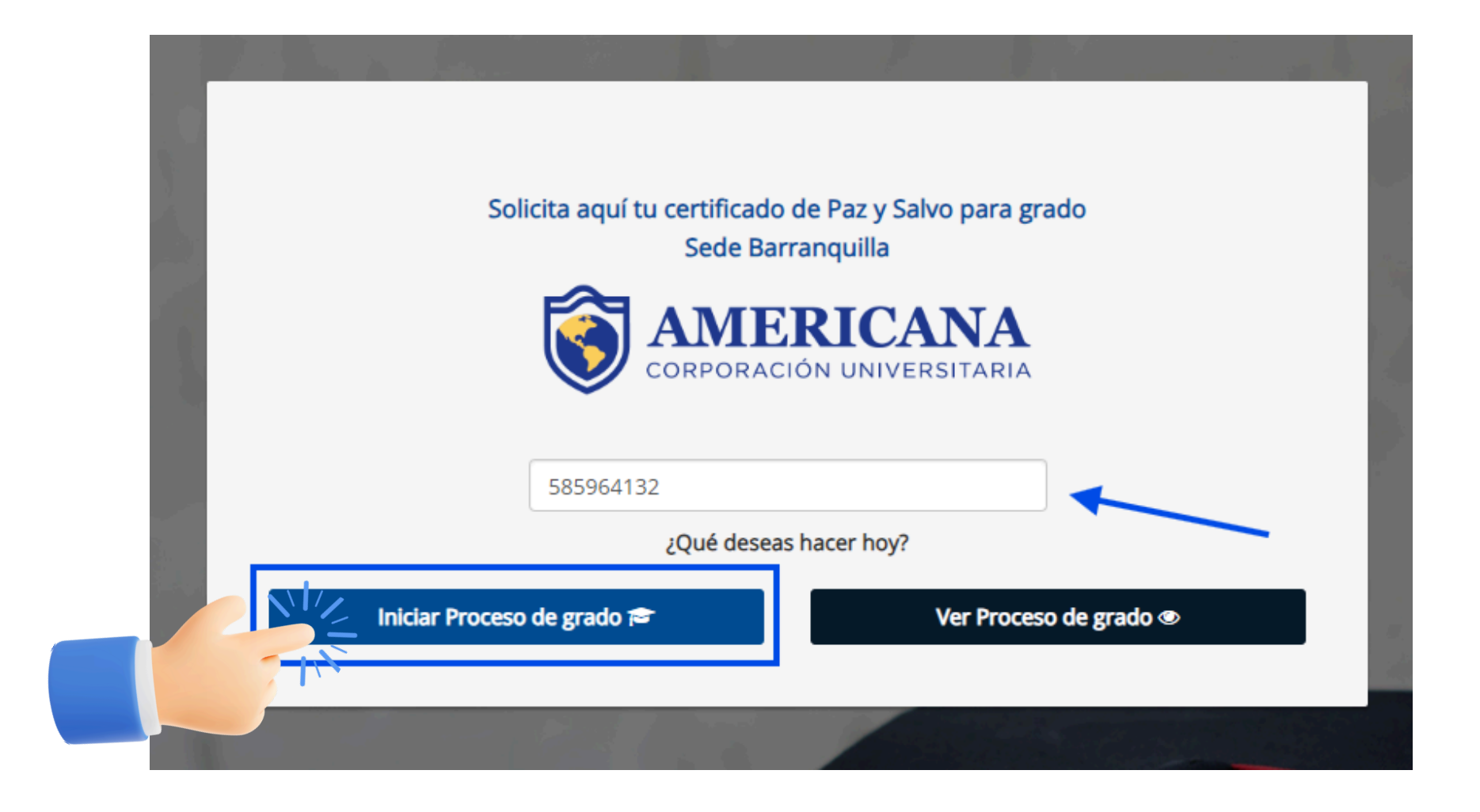

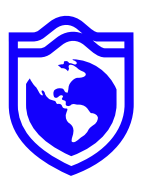

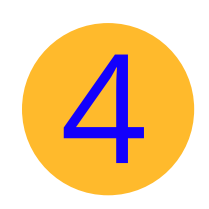

# Una vez ingreses, diligencia **todos** los datos de los recuadros en blanco.

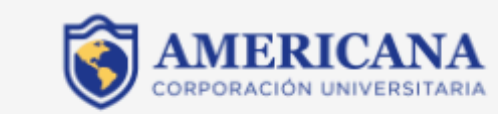

Los campos **Departamento y ciudad** 🔞 expedición deben ser los mismos 🛛 🔪 del documento de identidad.

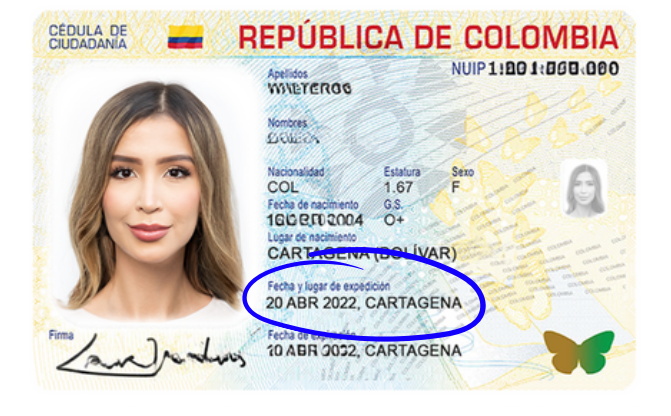

|                           |                           | VERIFICAT     | JS DATUS              |                |  |
|---------------------------|---------------------------|---------------|-----------------------|----------------|--|
| Identificación*           |                           |               | Género*               |                |  |
| 11111111                  |                           |               | Seleccione una opción |                |  |
| Departamento de expe      | partamento de expedición* |               | Ciudad de expedició   | n*             |  |
| Seleccione un departament |                           | *             |                       |                |  |
| Primer nombre*            | Segun                     | ido nombre    | Primer apellido*      | Segund         |  |
| Mario                     | Jabi                      | ith           | Morales               | Rodrig         |  |
| Dirección*                |                           |               | Barrio*               |                |  |
| País*                     |                           | Departamento* | Ciu                   | udad de reside |  |
| Seleccione un país        | ~                         |               | ¥                     |                |  |
| Teléfono*                 |                           | Celular*      | Correo electrón       |                |  |
| Si no tiene telefono, o   | oloqu                     |               |                       |                |  |
| L                         |                           |               |                       |                |  |

Aspirante a Grado, diligencie correctamente sus datos personales. Recuerda que, de esto dependerá que el proceso y la entrega de su Diploma se realice de manera exitosa.

NOTA: Aspirante a grado en el caso de aplicar a grado para dos, o tres títulos en la misma fecha, debe hacer una inscripción para cada programa. En el caso de enlace pregrado-posgrado, debes tramitar primero el título de pregrado para luego solicitar el grado de posgrado en otra fecha disponible.

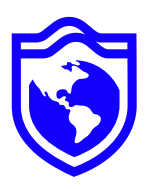

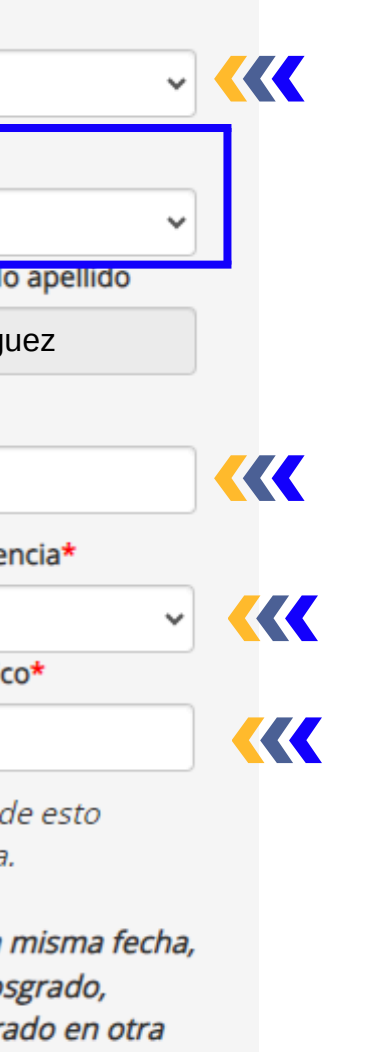

Nota: Verificar que todos los datos diligenciados esten correctos. Recuerda que estos son los mismos que aperecerán en el diploma y acta de grado.

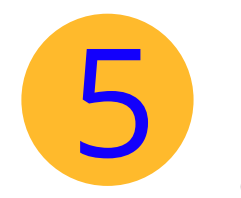

Una vez diligencies los datos del punto 4, debes seleccionar tu modalidad de estudio dando clic en "Seleccione una opción"

|                            | SOLICITUD DE GRADO PARA |   |
|----------------------------|-------------------------|---|
| SELECCIONE SU MODALIDAD DE | ESTUDIO*                |   |
| Seleccione una opción      |                         | ~ |
|                            | Solicitar Paz y Salvo   |   |
|                            |                         |   |

Nota: Debes seleccionar la modalidad en la cual estás estudiando, no en la cual deseas la ceremonía.

| SOLICITUD DE GRADO PARA             |   |  |  |
|-------------------------------------|---|--|--|
| SELECCIONE SU MODALIDAD DE ESTUDIO* |   |  |  |
| Seleccione una opción               | ~ |  |  |
| Seleccione una opción               |   |  |  |
| Presencial                          |   |  |  |
| Virtual                             |   |  |  |
| U. Al Barric                        |   |  |  |
| A Distancia                         |   |  |  |
|                                     |   |  |  |

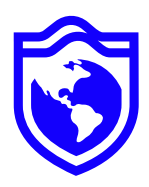

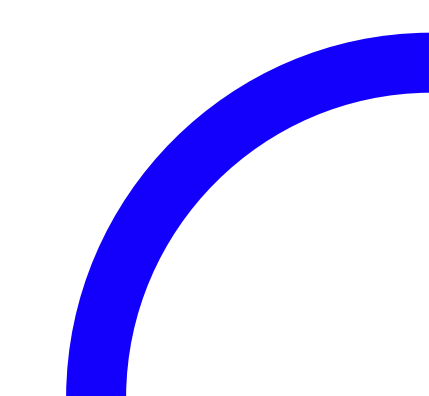

Una vez le des clic, se habilitaran los siguientes campos, en los cuales deberás seleccionar solamente el ciclo a graduar (Técnico, Tecnológico, Profesional o Especialización) con el respectivo código de las pruebas del estado (Solo aplica para pregrado).

|          | SELECCIONE SU MODALIDAD DE ESTUL | 010* |                             |  |  |
|----------|----------------------------------|------|-----------------------------|--|--|
|          | Presencial                       |      |                             |  |  |
|          | PREGRADO TÉCNICO                 |      | Código pruebas SABER PRO TE |  |  |
|          | Seleccione una opción            | ~    | Ej: EK202021234568          |  |  |
|          | PREGRADO TECNOLÓGICO             |      | Código pruebas SABER PRO TE |  |  |
|          | Seleccione una opción            | ~    | Ej: EK202021237415          |  |  |
|          | PREGRADO PROFESIONAL             |      | Código pruebas SABER PRO PI |  |  |
|          | Ing. Industrial                  | ~    | EK20242237515               |  |  |
|          | Programa*                        |      |                             |  |  |
|          | B2301 / INGENIERÍA INDUSTRIAL    | ~    |                             |  |  |
| da       | ESPECIALIZACIÓN                  |      |                             |  |  |
| ae<br>en | Seleccione una opción            | ~    |                             |  |  |
|          |                                  |      |                             |  |  |

SOLICITUD DE GRADO PARA

NOTA: Aspirante a grado en el caso aplicar a grado para dos, o tres títulos la misma fecha, debe hacer **una** inscripción para cada programa.

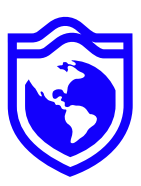

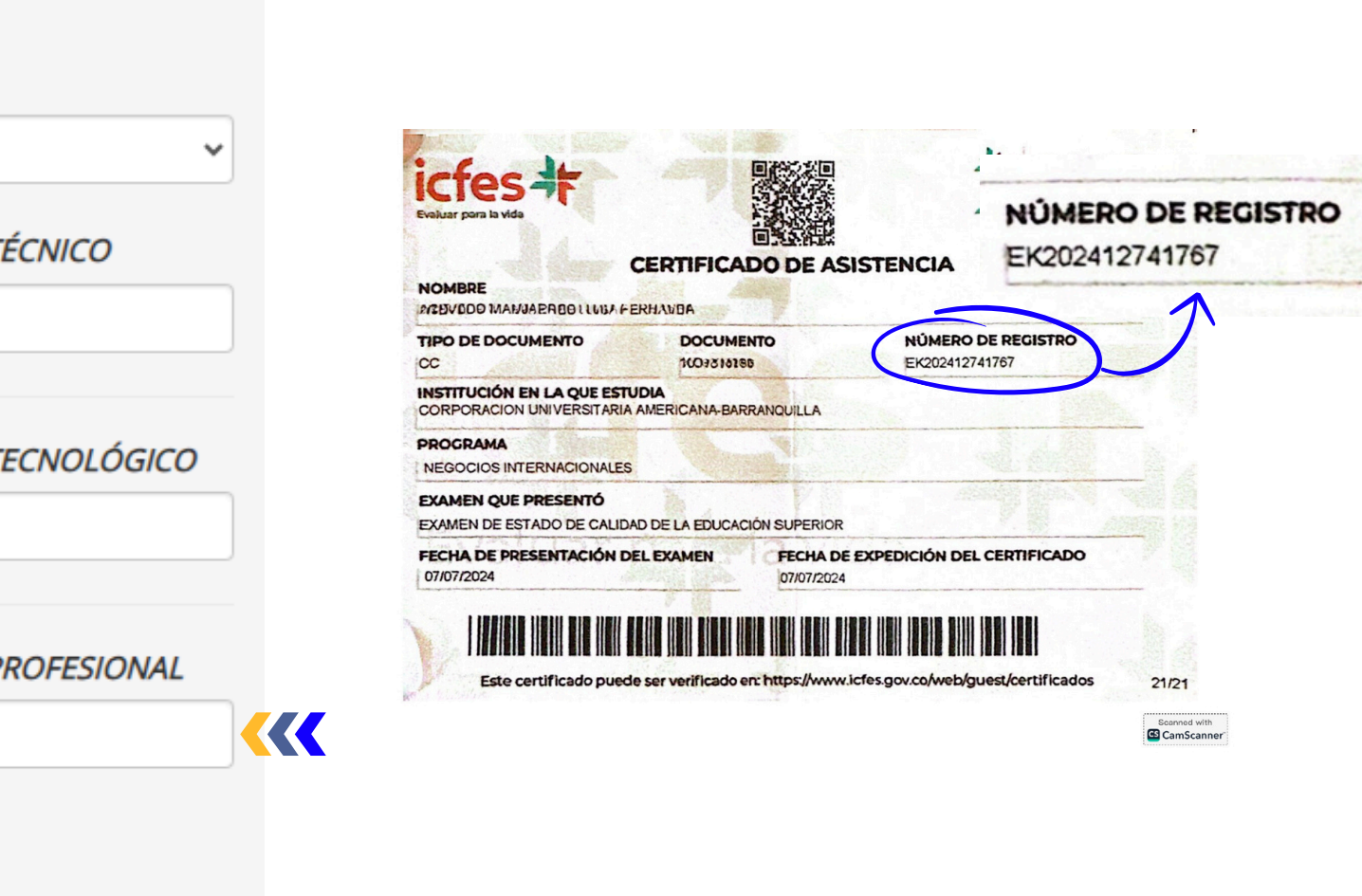

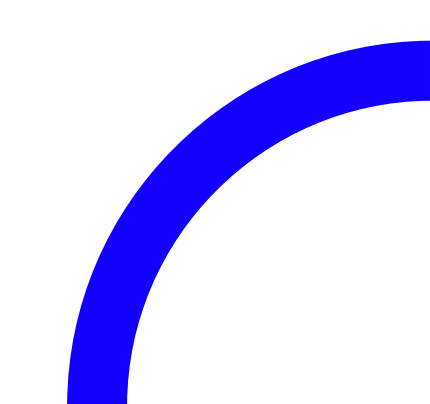

Por ultimo, deberás adjuntar en PDF los documentos requeridos, legibles y claros para tu proceso de graduación. Una vez finalizado deberás darle clic en "Solicitar Paz y Salvo" de esta manera quedara registrada su solicitud exitosamente.

### Documentos de Ambas caras

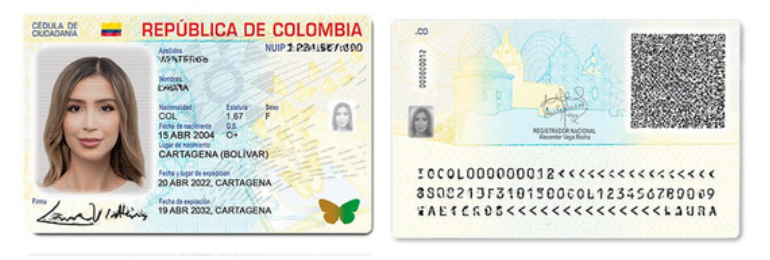

### Certificación de la opción de grado o sabana de notas

AMERICANA Acreditación

Institución Universitaria Americana

Jeison Réver Gono C.C. 1301.611460

### II Semana de la Ciencia: Investigación, Tecnología, Innovación, Creación Artística y Emprendimiento Realizada del 25 al 29 de septiembre de 2

nouilla a los 31 días de octubre de 202

**NOTA:** Si realiza la postulación para **2 o 3** grados, para cada uno deberá ajduntar la documentación requerida.

Se recomienda realizar este proceso, puesto qué, la solicitud inicial carga los mismos documentos en todos los niveles.

### DOCUMENTOS REQUERIDOS

1. Documento de identidad (Ambas caras - Formato obligatorio PDF.)\*

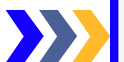

Seleccionar archivo Sin archivos seleccionados

2. Resultado de las Pruebas Saber TyT (Técnicos y Tecnológicos) Saber PRO (profesionales) Formato obligatorio PDF, tenga en cuenta que esto es solo para programas de pregrados y no para Especialización .\*

Seleccionar archivo Sin archivos seleccionados

*3. Opción de grado académica, adjuntar: Acta de aprobación de* opción de grado emitida por el programa y/o certificado o notas del diplomado.

NOTA: Los estudiantes de Derecho deben adjuntar la Opción de grado legal (Resolución Judicatura) y opción de grado académica, ambos documentos deben ser cargados en un solo archivo PDF.

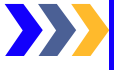

Seleccionar archivo Sin archivos seleccionados

Foto, Formatos permitidos: jpg o png. \* Ver foto de referencia.

Seleccionar archivo Sin archivos seleccionados

\* Una vez terminado este proceso, si ud ha realizado más de una solicitud de grado, le agradecemos cargar los documentos requeridos a los niveles correspondientes. Se recomienda realizar este proceso, puesto qué, la solicitud inicial carga los mismos documentos en todos los niveles

Solicitar Paz y Salvo

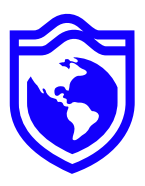

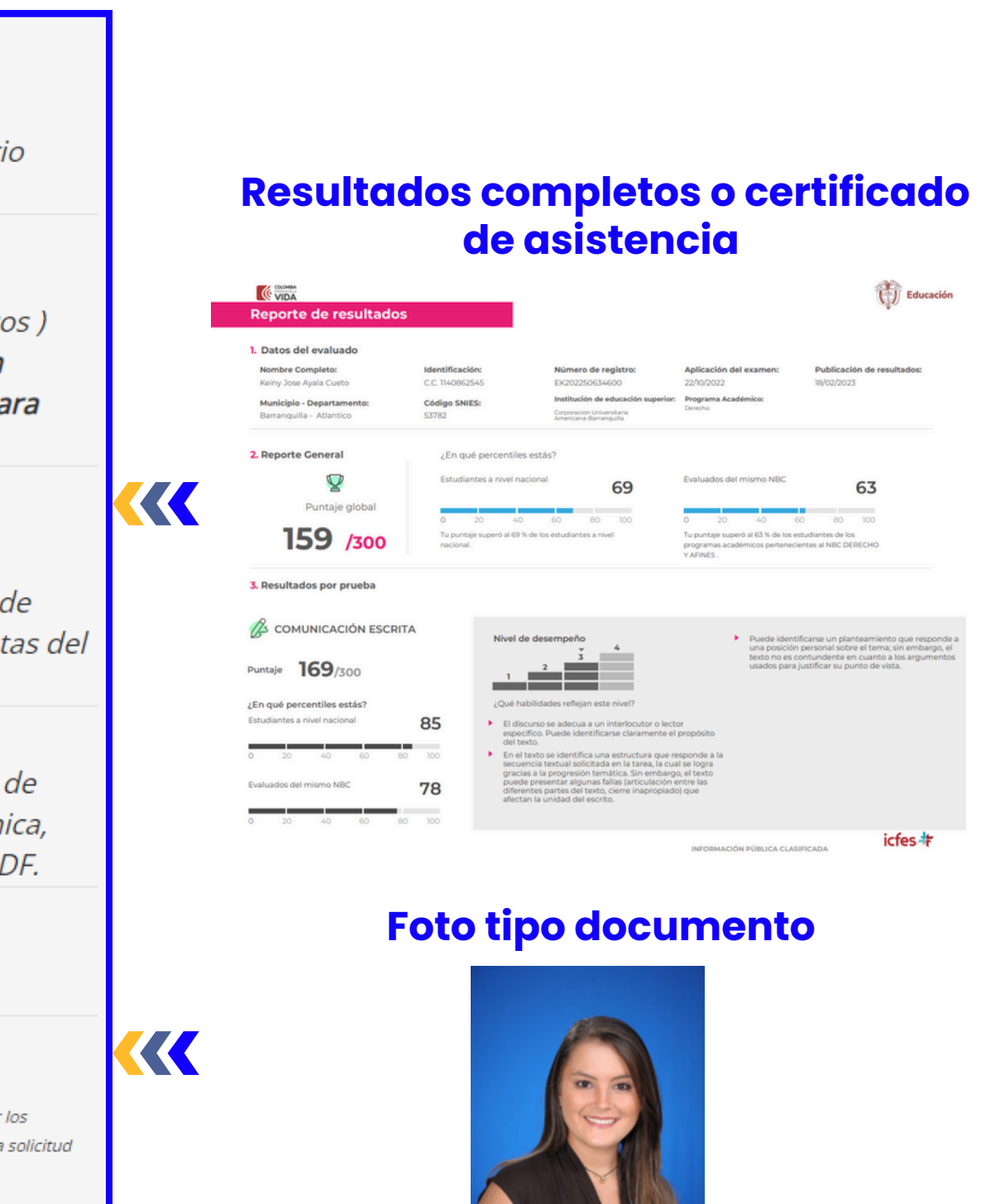

# Y listo, solo resta que todas las dependencia den su visto bueno. Podrás ver el seguimiento en la misma pagina de grados.

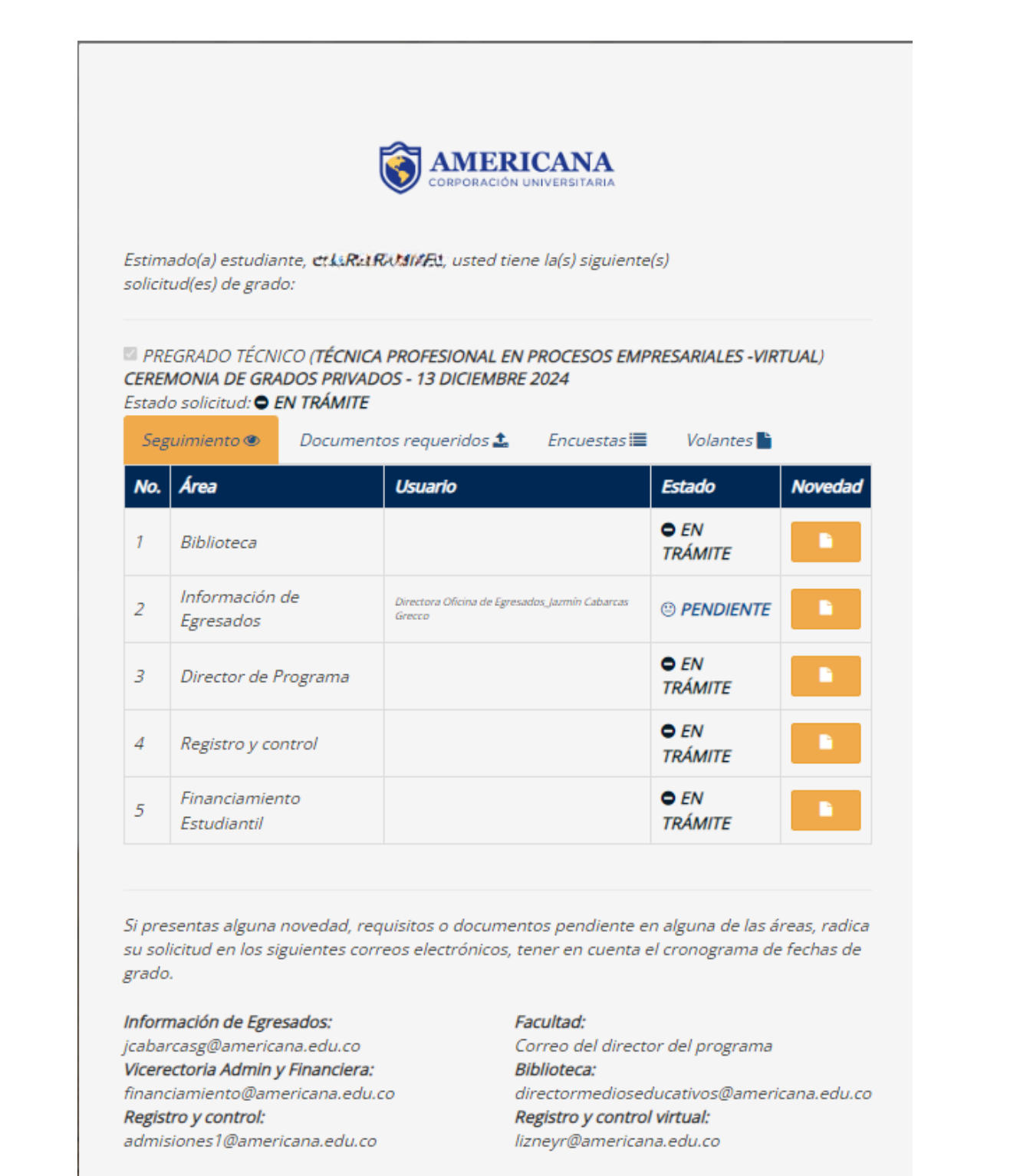

Realizar otro proceso de Paz y Salvo

## **Proceso inicial**

solicitud(es) de grado:

### GRADOS VENTANILLA - 31 OCTUBRE DE 2024 Estado solicitud: O EN TRÁMITE

| Seg | ruimiento 👁                 | Document | os requeridos 🏝 🦳 Encuestas 🗮                             | Volantes 눹    |         |
|-----|-----------------------------|----------|-----------------------------------------------------------|---------------|---------|
| No. | Área                        |          | Usuario                                                   | Estado        | Novedad |
| 1   | Biblioteca                  |          | Biblioteca_Luis Alfredo Reyes Sierra                      | ⊘ ACEPTADO    |         |
| 2   | Información<br>Egresados    | de       | Directora Oficina de Egresados, Jazmin Cabarcas<br>Grecco | ⊘<br>ACEPTADO |         |
| 3   | Director de F               | Programa | Administración de Empresas_Carlos González<br>Beleño      | ⊘<br>ACEPTADO |         |
| 4   | Registro y co               | ntrol    | Registro y Control Virtual_Lizney Rodriguez Movilla       | ⊘ ACEPTADO    |         |
| 5   | Financiamier<br>Estudiantil | nto      | Financiamiento Estudianti]_Luz Mayerli Cala               | ⊘ ACEPTADO    |         |

grado.

Información de Egresados: jcabarcasg@americana.edu.co Vicerectoria Admin y Financiera: financiamiento@americana.edu.co Registro y control: admisiones1@americana.edu.co

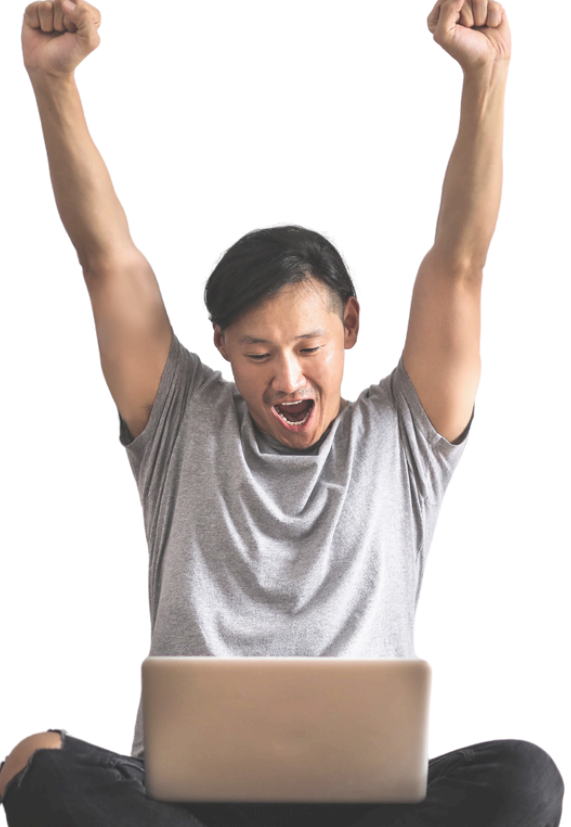

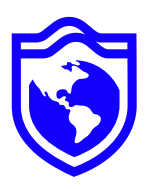

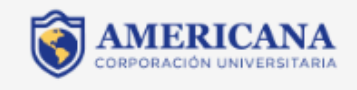

Estimado(a) estudiante, Marnet RAR un, usted tiene la(s) siguiente(s)

## PREGRADO PROFESIONAL (ADMINISTRACIÓN DE EMPRESAS-VIRTUAL)

Si presentas alguna novedad, requisitos o documentos pendiente en alguna de las áreas, radica su solicitud en los siguientes correos electrónicos, tener en cuenta el cronograma de fechas de

> Facultad: Correo del director del programa Biblioteca: directormedioseducativos@americana.edu.co Registro y control virtual: lizneyr@americana.edu.co

Realizar otro proceso de Paz y Salvo

## **!Proceso exitoso!**

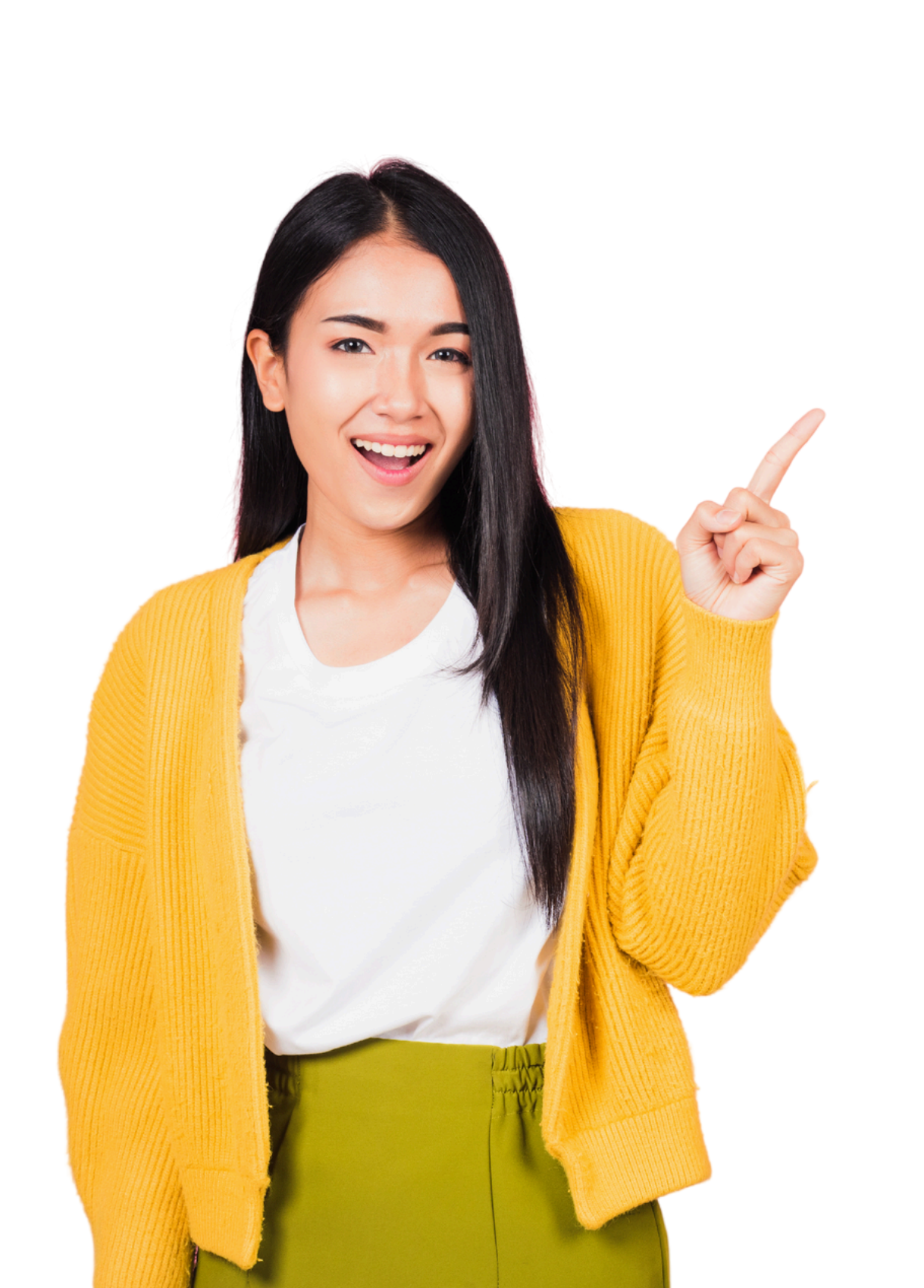

Tener en cuenta:

- deudas con la Universidad.
- pagina web.

http://americana.edu.co/barranquilla/grados/

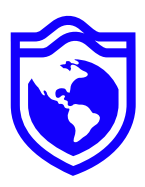

• Los vistos buenos se dan de acuerdo al cronograma dado para cada ceremonia, lo puedes visualizar en el portal de grados.

• Cada dependencia tiene un encargado, puedes validar a través de su correo electrónico (Se encuentran en la parte inferior de la pagina de seguimiento) Cualquier duda.

• El proceso de grado está sujeto a que el pago del derecho a grado se realice dentro de las fechas establecidas y que usted NO presente

• Recuerde que usted debe monitorear como avanza su proceso de grado a través de la

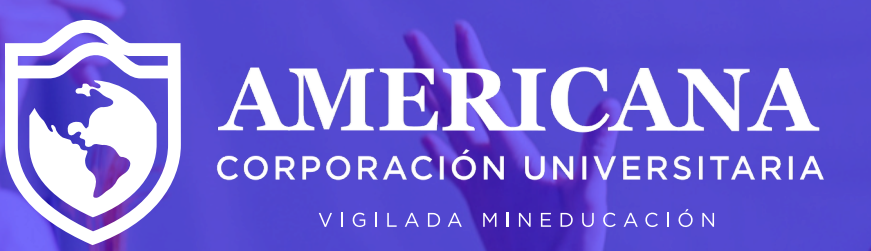

# Gracias #AmericanaInvencible

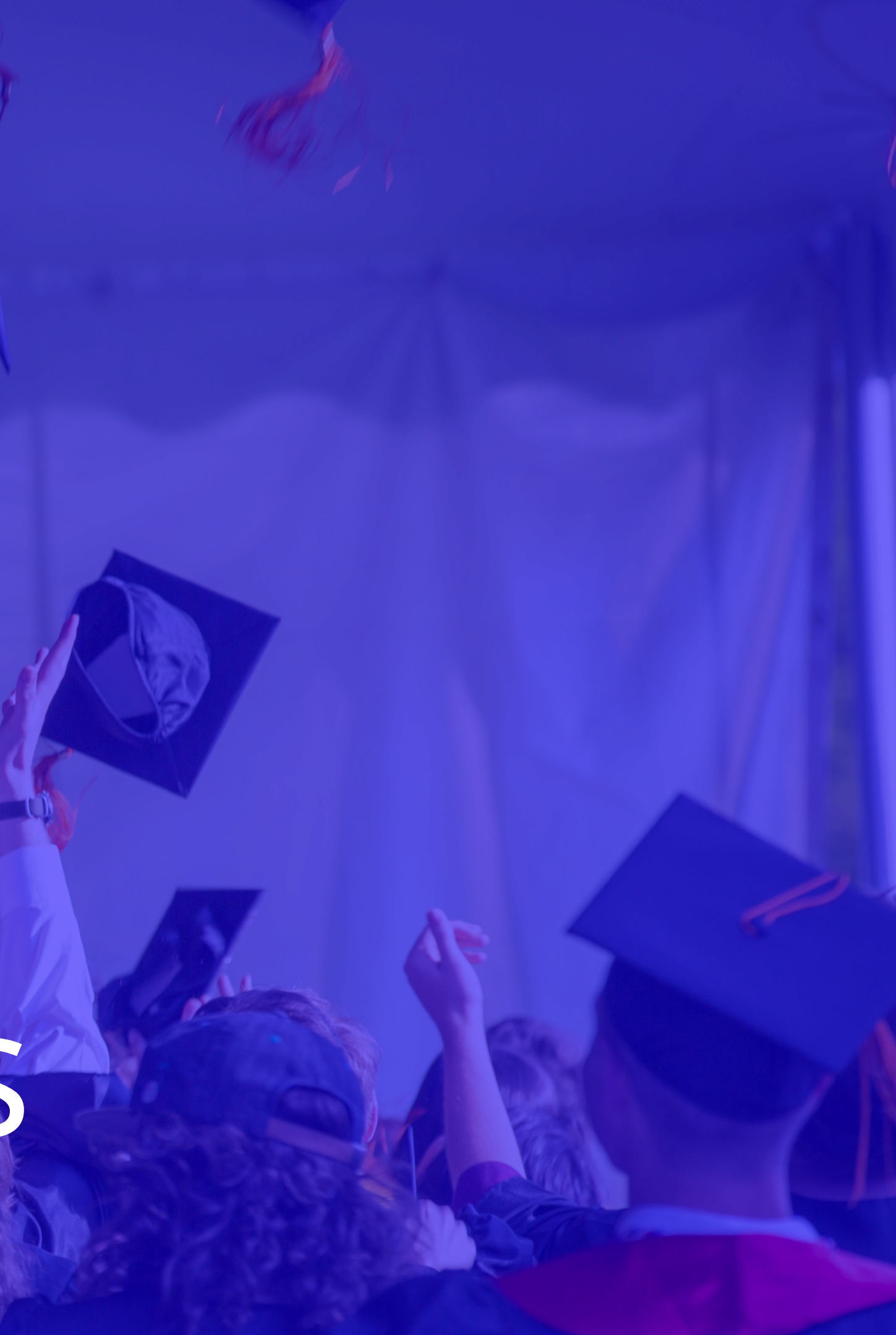